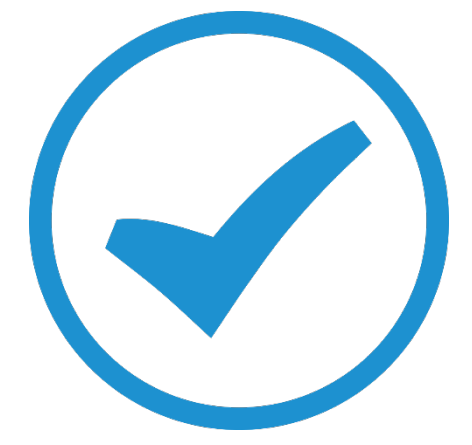

# Stock in TimeTrak

2019

## TimeTrak Stock Flow

### How to track and manage the stock location and flow

Maintaining and managing stock items can be a nightmare depending on how big and widespread your business is. Sometimes the process itself can be very confusing to keep track of where stock comes and goes. This whitepaper is to assist with the understanding on how the stock behaves in TimeTrak.

In EXO by default, we can see there is Physical, Not for Sale, Committed, Back Order, Incoming and Free Stock

| JC Stock Item Detail                 | s                                 |               |              |             |               |              |               | _ |         | ×       |
|--------------------------------------|-----------------------------------|---------------|--------------|-------------|---------------|--------------|---------------|---|---------|---------|
| <u>F</u> ile <u>U</u> tilities Navig | ate <u>H</u> elp                  |               |              |             |               |              |               |   |         | 6       |
| New Save                             | 🗿 Saye & Exit 🗙 Cancel 🛚 前 🖨      | - 14 4        |              | a 🗈 🔤       |               |              |               |   |         |         |
| Stock Code: DS94                     | Descr                             | iption:DS9400 | ALARM PANEL  | _           |               |              |               |   |         |         |
| Details 1 Details 2 E                | xtra Fields Transactions Orders J | obs Works O   | orders Web   | Batch Qty N | lotes History | Notes Docume | ents Analysis |   |         |         |
| Stock code: DS94                     | Descript                          |               |              |             |               | I            | · ·           |   |         |         |
| Groups                               | Descript                          | 011. 03540Q A |              | Cos         | t Prices      |              | Sell Prices   |   |         |         |
| Primary:                             | SECURITY CONSUMABLES              | $\sim$        |              | Supp        | blier:        | \$50.00      | 1. Price 1:   |   | \$70.00 | ^       |
| Secondary:                           | NO GROUP SELECTED                 | $\sim$        |              | Last        | . [           | \$50.00      | 2. Price 2:   |   | \$0.00  |         |
| Classification:                      | NORMAL                            | ~             |              | Ave         | rage:         | \$50.00      | 3. Price 3:   |   | \$0.00  |         |
| Price group:                         |                                   |               |              | Star        | idard:        | \$50.00      | 4. Price 4:   |   | \$0.00  |         |
| Frice group.                         | NOT ASSIGNED                      | •             |              | 510         |               |              | 5. Price 5:   |   | \$0.00  |         |
| Other<br>Main supplier :             |                                   |               |              |             | Flags         |              | 6 Price 6:    |   | \$0.00  |         |
| Upit/Packs                           |                                   |               |              |             | Looku         | p            | 7 Price 7:    |   | \$0.00  |         |
| Unity Pack.                          |                                   | ~             |              |             | Recov         | erable       | 8 Price 8:    |   | \$0.00  |         |
| Link stockcode:                      |                                   |               |              |             | ✓ Discou      | intable      | 0. Price 0:   |   | \$0.00  |         |
| Serial no. tracked:                  | Not Serialised (No)               | $\sim$        |              |             | Batch         | tracked      | 9. Price 9:   |   | \$0.00  |         |
|                                      |                                   |               |              |             |               |              | 10. Price 10: |   | ş0.00   | ~       |
| No Stock Locatio                     |                                   | Physical      | Not for cale | Committed   | Rack Order    | Incoming     |               |   | Ere     | e Stock |
| 1 INVERCARG                          | ILL                               | 5.00          | 1.00         | 1.00        | 0.00          | 3.00         |               |   | THE     | 6.00    |
|                                      |                                   | 5.00          | 1.00         | 1.00        | 0.00          | 3.00         |               |   |         | 6.00    |
|                                      |                                   |               |              |             |               |              |               |   |         |         |
|                                      |                                   |               |              |             |               |              |               |   |         |         |
|                                      |                                   |               |              |             |               |              |               |   |         |         |
|                                      |                                   |               |              |             |               |              |               |   |         |         |
|                                      |                                   |               |              |             |               |              |               |   |         |         |
|                                      |                                   |               |              |             |               |              |               |   |         |         |
| Motopartz.com                        |                                   |               |              |             |               |              |               |   |         |         |

#### • Physical

This is the quantity of physical items that are currently available in your warehouse location at the time for sales purposes.

• Not for Sale

This is the quantity of stock items that have been assigned against jobs in TimeTrak but haven't been posted to job costing yet. In many businesses, it's possible that some stock items are consumed on the job but haven't been invoiced or processed for payment. In TimeTrak, this is shown as the "assigned" column.

#### • Committed

This is the quantity of stock items that have been committed to sales order(s). TimeTrak does not have sales order functionality.

• Back Order

This is for stock items where a sales order has been created but there is no physical stock available. EXO will prompt that the stock item doesn't have any quantity and ask if this is to be entered as back order.

Incoming

This number is based on the quantity of items assigned to purchase orders not yet receipted.

Free Stock

 (Physical + Incoming) – Not for Sale – Committed

 Not for sale and committed put a negative value into the free stock.

#### TimeTrak Relationship with Stock Items

As TimeTrak also affects stock items in EXO, here are some items to remember:

1. When assigning a **disbursement** in TimeTrak, the quantity assigned will display under the "**Not for Sale**" column until it is posted from TimeTrak to job costing.

#### The initial state of stock is shown below.

| Stock code: DS94    | Des                  | cription: DS940Q ALARM PANEL |              |           |            |               |               |         |             |  |  |
|---------------------|----------------------|------------------------------|--------------|-----------|------------|---------------|---------------|---------|-------------|--|--|
| Groups              |                      |                              |              | Co        | st Prices  |               | Sell Prices   |         |             |  |  |
| Primary:            | SECURITY CONSUMABLES | $\sim$                       |              | Sup       | plier:     | \$50.00       | 1. Price 1:   | \$70.00 | ^           |  |  |
| Secondary:          | NO GROUP SELECTED    | $\sim$                       |              | Las       | t: [       | \$50.00       | 2. Price 2:   | \$0.00  |             |  |  |
| Classification:     | NORMAL               | $\sim$                       |              | Ave       | Average:   |               | 3. Price 3:   | \$0.00  |             |  |  |
| Price group:        | NOT ASSIGNED         | $\sim$                       |              | Star      | ndard:     | \$50.00       | 4. Price 4:   | \$0.00  |             |  |  |
| Other               |                      |                              |              |           | Flags      |               | 5. Price 5:   | \$0.00  |             |  |  |
| Main supplier :     |                      | ••                           | •            |           | Activ      | ve            | 6. Price 6:   | \$0.00  |             |  |  |
| Unit/ Pack:         |                      | $\sim$                       |              | Lookup    |            | kup           | 7. Price 7:   | \$0.00  |             |  |  |
| Link stockcode:     |                      |                              |              |           |            | ountable      | 8. Price 8:   | \$0.00  |             |  |  |
| Serial no. tracked: | Not Serialised (No)  | ~                            |              |           | Rest       | tricted Goods | 9. Price 9:   | \$0.00  |             |  |  |
|                     | (11)                 |                              |              |           | Bato       | h tracked     | 10. Price 10: | \$0.00  |             |  |  |
|                     |                      |                              |              |           |            |               |               |         | ~           |  |  |
| No. Stock Locatio   | 'n                   | Physica                      | Not for sale | Committed | Back Order | Incoming      |               | Free St | tock ^      |  |  |
| 1 INVERCARGI        | LL                   | 4.00                         | 1.00         | 1.00      | 0.00       | 3.00          |               | 5.      | .00         |  |  |
| 4 WORK IN PR        | OGRESS               | 1.00                         | 1.00         | 1.00      | 0.00       | 0.00          |               | 0.      | .00         |  |  |
|                     |                      | 5.0                          | 2.00         | 2.00      | 0.00       | 3.00          |               | 5       | . <b>00</b> |  |  |

Add a stock item to the job - In this example 3 items of stock have been added increasing the Not For Sale count from 1 to 4.

| Details          | Sub    | Jobs (0)           | Custom Fields *       | Job Fin    | nancial Summ | nary         | Location  | App         | ointments (3)   | Time Entri             | es (7) T    | asks (3)  | Note          | es (0) |
|------------------|--------|--------------------|-----------------------|------------|--------------|--------------|-----------|-------------|-----------------|------------------------|-------------|-----------|---------------|--------|
| History Note     | s (0)  | Articles (0)       | ) Attachment          | s (6)      | Disburse     | ments (1)    | Purc      | hase Orders | (0)             | Quote Lines (0)        | Serviceable | Units (0) | Rej           | ports  |
| Enter text to se | arch   |                    |                       | Gearch     |              |              |           |             |                 |                        |             |           |               |        |
| Stock Code       | Descri | otion              |                       |            |              | Quote Option |           |             |                 | Quantit                | ty Sell Pr  | ice Li    | ne Total Sell | [      |
| DS94             | DS940  | Q ALARM PANEL      |                       |            |              | DEFAULT OPT  | ION       |             |                 | 3.                     | 00 \$70     | .00       | \$210.00      |        |
|                  |        |                    |                       |            |              |              |           |             |                 |                        |             |           | \$210.00      |        |
|                  |        | Stock code: DSS    | 4                     | Descriptio | on: DS940Q A | ALARM PANEL  |           |             |                 |                        |             |           |               |        |
|                  |        | Groups             |                       |            |              |              | Cos       | t Prices    |                 | Se <sup>®</sup> Prices |             |           |               |        |
|                  |        | Primary:           | SECURITY CONSUMA      | BLES       | $\sim$       |              | Sup       | olier:      | \$50.00         | . Price 1:             | \$70.00     | ^         |               |        |
|                  |        | Secondary:         | NO GROUP SELECTED     | )          | ~            |              | Last      | . Г         | \$50.00         | 2. Price 2:            | \$0.00      |           |               |        |
|                  |        |                    |                       |            |              |              |           |             | 650 Q           | 0. Drive 0.            | t0.00       |           |               |        |
|                  |        | Classification:    | NORMAL                |            |              |              | Ave       | aye.        | 330 30          | 5. Fride 5.            | 30.00       |           |               |        |
|                  |        | Price group:       | NOT ASSIGNED          |            | $\sim$       |              | Star      | idard:      | \$50.00         | 4. Price 4:            | \$0.00      |           |               |        |
|                  |        | Other              |                       |            |              | _            |           | Flags 🧹     |                 | 5. Price 5:            | \$0.00      |           |               |        |
|                  |        | Main supplier :    |                       |            |              |              |           | 🗹 "tiv      | 2               | 6. Price 6:            | \$0.00      |           |               |        |
|                  |        | Unit/Pack:         |                       |            | ~            |              |           | Look        | ip              | 7. Price 7:            | \$0.00      |           |               |        |
|                  |        | Link stockcode:    |                       |            |              |              |           | Reco        | verable         | 8. Price 8:            | \$0.00      |           |               |        |
|                  |        |                    |                       |            |              |              |           | Ad          | dina 2 non to l | 4ot 9:                 | \$0.00      |           |               |        |
|                  |        | Serial no. tracked | 1: Not Serialised (No | )          | ~            |              |           | Au          | For sale        | 10.                    | t0 00       |           |               |        |
|                  |        |                    |                       |            |              |              |           |             |                 | e 10:                  | \$0.00      | ~         |               |        |
|                  |        | No. Stock Lo       | cation                |            | Physical     | Not for same | Committed | Back Order  | Incoming        |                        | Free Stoc   | < ^       |               |        |
|                  |        | 1 INVERC           | ARGILL                |            | 4.00         | 4.00         | 1.00      | 0.00        | 3.00            |                        | 2.0         |           |               |        |
|                  |        | 4 WORK I           | N PROGRESS            |            | 1.00         | 1.00         | 1.00      | 0.00        | 0.00            |                        | 0.0         |           |               |        |
|                  |        |                    |                       |            |              |              |           |             |                 |                        |             |           |               |        |

2. When the job is posted from TimeTrak with stock items on it, this then creates a stock transaction and moves the stock from the assigned stock location to the job costing "Work in Progress" stock location for billing.

| Details         | Sub Jobs (0)                                                                                                    | Custom Fields *                                                                                                    | Job Financial Sun                                                                        | nmary                     | Location                                                                      | Appointments (                                                                                                    | <ol> <li>Time Entries (</li> </ol>                                                                                                    | (7) Tasks (                                                                                                    | (3) Note        | s (0) |
|-----------------|----------------------------------------------------------------------------------------------------|----------------------------------------------------------------------------------------------------|------------------------------------------------------------------------------------------|---------------------------|-------------------------------------------------------------------------------|----------------------------------------------------------------------------------------------------|----------------------------------------------------------------------------------------------------|----------------------------------------------------------------------------------------------------|-----------------|-------|
| History Note    | es (0) Articles (0                                                                                                    | ) Attachments                                                                                                    | (6) Disbur                                                                               | sements (1)               | Purchas                                                                       | se Orders (0)                                                                                                    | Quote Lines (0)                                                                                                    | Serviceable Units                                                                                                    | (0) Re          | ports |
| Enter text to s | earch                                                                                                    |                                                                                                    | arch                                                                                     |                           |                                                                               |                                                                                                    |                                                                                                    |                                                                                                    |                 |       |
| Stock Code      | Description                                                                                                    |                                                                                                    |                                                                                          | Ouote Optio               | on                                                                            |                                                                                                    | Ouantity                                                                                                    | Sell Price                                                                                                    | Line Total Sell | 1     |
| 0594            | DS9400 ALARM PANEL                                                                                                    |                                                                                                    |                                                                                          | DEFAULT OF                | PTION                                                                         |                                                                                                    | 3.00                                                                                                    | \$70.00                                                                                                    | \$210.00        | 6     |
|                 | JC Stock Item Deta                                                                                                    | ls                                                                                                    |                                                                                          |                           |                                                                               |                                                                                                    | -                                                                                                    |                                                                                                    | \$210.00        |       |
|                 | Eile Utilities Navi                                                                                                    | gate <u>H</u> elp                                                                                                    |                                                                                          |                           |                                                                               |                                                                                                    |                                                                                                    | 0                                                                                                    |                 |       |
|                 | New Save                                                                                                    | 🗿 Sa <u>v</u> e & Exit 🔀 <u>C</u> ancel                                                                                   | 🗑 💮 - 🕅 4                                                                                | ► N 09 ±                  | a 🛯 🔤                                                                         |                                                                                                    |                                                                                                    |                                                                                                    |                 |       |
|                 | Stock Code: DS94                                                                                                    |                                                                                                    | Description:DS9400                                                                       | ALARM PANEL               |                                                                               |                                                                                                    |                                                                                                    |                                                                                                    |                 |       |
|                 |                                                                                                    |                                                                                                    |                                                                                          |                           |                                                                               |                                                                                                    |                                                                                                    |                                                                                                    |                 |       |
|                 | Details 1 Details 2                                                                                                    | Extra Fields Transactions (                                                                                               | Orders Jobs Works O                                                                      | rders Web E               | Batch Qty Notes                                                               | History Notes Documer                                                                                                    | ts Analysis                                                                                                    |                                                                                                    |                 |       |
|                 | Details 1 Details 2                                                                                                    | Extra Fields Transactions (                                                                                               | Drders Jobs Works O                                                                      | rders Web E               | Batch Qty Notes                                                               | History Notes Documen                                                                                                    | ts Analysis                                                                                                    |                                                                                                    |                 |       |
|                 | Details 1 Details 2<br>Stock code: DS94<br>Groups                                                                                                    | Extra Fields Transactions (                                                                                               | Orders Jobs Works O<br>Description: DS940Q Al                                            | rders Web E               | Batch Qty Notes                                                               | History Notes Documer                                                                                                    | ts Analysis<br>Sell Prices                                                                                                    |                                                                                                    |                 |       |
|                 | Details 1 Details 2<br>Stock code: 5591<br>Groups<br>Primary:                                                                                                    | Extra Fields   Transactions   (                                                                                           | Orders Jobs Works O<br>Description: DS940Q Al                                            | rders Web E               | Batch Qty Notes<br>Cost Prices<br>Supplier:                                   | History Notes Documen                                                                                                    | Sell Prices                                                                                                    | \$70.00                                                                                                    |                 |       |
|                 | Details 1 Details 2<br>Stock code: 5597<br>Groups<br>Primary:<br>Secondary:                                                                                                    | Extra Fields   Transactions   0 SECURITY CONSUMABLES NO GROUP SELECTED                                                    | Orders Jobs Works O<br>Description: DS940Q Al                                            | rders Web E               | Batch Qty Notes<br>Cost Prices<br>Supplier:<br>Last:                          | History Notes Documen<br>\$50.00<br>\$50.00                                                                                                    | Sell Prices<br>1. Price 1:<br>2. Price 2:                                                                                                    | \$70.00<br>\$0.00                                                                                                    |                 |       |
|                 | Details 1 Details 2<br>Stock code: D594<br>Groups<br>Primary:<br>Secondary:<br>Classification:                                                                                                    | Extra Fields Transactions (<br>SECURITY CONSUMABLES<br>NO GROUP SELECTED<br>NORMAL                                        | Arders Jobs Works O<br>Description: D5940Q Al                                            | rders Web E               | Batch Qty Notes<br>Cost Prices<br>Supplier:<br>Last:<br>Average:              | History Notes Documen<br>\$50.00<br>\$50.00<br>\$50.00                                                                                                    | Sell Prices<br>1. Price 1:<br>2. Price 2:<br>3. Price 3:                                                                                                    | \$70.00<br>\$0.00<br>\$0.00                                                                                                    |                 |       |
|                 | Details 1 Details 2<br>Stock code: 5553<br>Groups<br>Primary:<br>Secondary:<br>Classification:<br>Price group:                                                                                              | Extra Fields Transactions C<br>SECURITY CONSUMABLES<br>NO GROUP SELECTED<br>NORMAL<br>NOT ASSIGNED                        | Orders Jobs Works O<br>Description: D5940Q Al                                            | rders Web E               | Batch Qty Notes<br>Cost Prices<br>Suppler:<br>Last:<br>Average:<br>Standard:  | History Notes Document<br>\$50.00<br>\$50.00<br>\$50.00<br>\$50.00                                                                                                    | Sel Prices  I. Price 1:  Price 2:  Price 3:  Price 4:                                                                                                    | \$70.00<br>\$0.00<br>\$0.00<br>\$0.00                                                                                                    |                 |       |
|                 | Details 1 Details 2<br>Stock code: 15593<br>Groups<br>Primary:<br>Secondary:<br>Classification:<br>Price group:<br>Other                                                                                    | Extra Fields Transactions C<br>SECURITY CONSUMABLES<br>NO GROUP SELECTED<br>NORMAL<br>NOT ASSIGNED                        | inders Jobs Works D<br>Description: DS940Q Al                                            | rders Web E               | Batch Qty Notes<br>Cost Prices<br>Suppler:<br>Last:<br>Average:<br>Standard:  | History Notes Document<br>\$50.00<br>\$50.00<br>\$50.00<br>\$50.00                                                                                                    | sall Prices           1. Price 1:           2. Price 2:           3. Price 3:           4. Brill of 4:           5. Price 5:                                                                                                    | \$70.00<br>\$0.00<br>\$0.00<br>\$0.00<br>\$0.00                                                                                                    |                 |       |
|                 | Details 1 Details 2<br>Stock code: 15550<br>Groups<br>Primary:<br>Secondary:<br>Classification:<br>Price group:<br>Other<br>Main supplier :                                                                 | Exta Fields Transactions (<br>SECURITY CONSUMABLES<br>NO GROUP SELECTED<br>NORMAL<br>NOT ASSIGNED                         | inders Jobs Works D<br>Description: DS940Q Al                                            | rders Web E               | Batch Qty Notes<br>Cost Prices<br>Supplier:<br>Last:<br>Average:<br>Standard: | History Notes Document<br>\$50.00<br>\$50.00<br>\$50.00<br>\$50.00<br>\$50.00                                                                                                    | Sel Prices           1. Price 1:           2. Price 2:           3. Price 3:           4. Parke 3:           5. Price 5:           6. Price 6:                                                                                                    | \$70.00<br>\$0.00<br>\$0.00<br>\$0.00<br>\$0.00<br>\$0.00                                                                                                    |                 |       |
|                 | Details 1 Details 2<br>Stock code: Dogat<br>Groups<br>Primary:<br>Gesondary:<br>Classification:<br>Price group:<br>Other<br>Man supplier :<br>Unit/ Pack:                                                   | Extra Fields Transactions ( SECURITY CONSUMABLES NO GROUP SBLECTED NORMAL NOT ASSIGNED                                    | inders Jobs Works O<br>Description: DS940Q Al                                            | rders Web E               | Cost Prices<br>Suppier:<br>Last:<br>Average:<br>Standard:                     | History Notes Document<br>\$50.00<br>\$50.00<br>\$50.00<br>\$50.00<br>\$50.00<br>\$50.00<br>\$50.00<br>\$50.00<br>\$50.00<br>\$50.00                                                                                                    | Sel Prices           1. Price 1:           2. Price 2:           3. Price 3:           4. Pp 1944:           5. Price 5:           6. Price 6:           7. Price 7:                                                                                                    | \$70.00<br>\$0.00<br>\$0.00<br>\$0.00<br>\$0.00<br>\$0.00<br>\$0.00                                                                                                    |                 |       |
|                 | Details 1 Details 2<br>Stock code: 1992<br>Groups<br>Primary:<br>Classification:<br>Price group:<br>Other<br>Main supplier :<br>Unit / Padc:<br>Link stockcode:                                             | Exta Fields Transactions (<br>SECURITY CONSUMABLES<br>NO GROUP SELECT<br>NORMAL<br>NOT ASSIGNED                           | krders Jobs Works D<br>Description: DS940Q Al                                            | rders Web E               | Cost Prices<br>Supplier:<br>Last:<br>Average:<br>Standard:                    | History Notes Document<br>\$50.00<br>\$50.00<br>\$50.00<br>\$50.00<br>\$50.00<br>\$50.00<br>\$2<br>Active<br>Lookup<br>Recoverable<br>Documentable                                                                                                    | St         Analysis           Sel Prices         I           J. Price 1:         I           2. Price 2:         I           3. Price 3:         I           4. Part 4:         I           5. Price 5:         I           6. Price 6:         I           7. Price 7:         I           6. Price 6:         I           7. Price 7:         I           6. Price 6:         I | \$70.00 A<br>\$0.00<br>\$0.00<br>\$0.00<br>\$0.00<br>\$0.00<br>\$0.00<br>\$0.00<br>\$0.00                                                                                                    |                 |       |
|                 | Details 1 Details 2<br>Stock code: 2008<br>Primary:<br>Secondary:<br>Classification:<br>Price group:<br>Other<br>Main suppler :<br>Unit/ Padc:<br>Link stockcode:<br>Serial on tracket                      | Extra Fields Transactions (<br>SECURITY CONSUMABLES<br>NO GROUP SELECTED<br>NORMAL<br>NOT ASSIGNED                        | krdes Jabs Works O<br>Description: D5940Q A<br>V<br>V<br>V<br>V<br>V<br>V<br>V           | rders Web E               | Cost Prices<br>Supplier:<br>Last:<br>Average:<br>Standard:                    | History Notes Document<br>\$ 50.00 \$ 50.00 \$ 50.00 \$ 50.00 \$ 50.00 \$ 4cove \$ 6cove \$ 6cove \$ 7 8cove \$ 7 8cove \$ 8cove \$ 8cove                                                                                                    | Sel Prices                                                                                                    | \$70.00 *<br>\$0.00<br>\$0.00<br>\$0.00<br>\$0.00<br>\$0.00<br>\$0.00<br>\$0.00<br>\$0.00<br>\$0.00                                                                                                    |                 |       |
|                 | Details 1 Details 2<br>Stock code: 10030<br>Groups<br>Primary:<br>Secondary:<br>Classification:<br>Price group:<br>Other<br>Main supplier :<br>Unit/ Padc:<br>Link stockcode:<br>Serial no. tracked:        | Extra Fields Transactions ( SECURITY CONSUMARLES NO GROUP SELECTED NORMAL NOT ASSIGNED NOT ASSIGNED Not Serialised (No)   | inder Jabs Works O<br>Descripton: D59402 Al                                              | rders Web E               | Cost Prices<br>Suppler:<br>Last:<br>Average:<br>Standard:                     | History Notes Document<br>\$50,00<br>\$50,000<br>\$50,000<br>\$50,0000<br>\$50,0000<br>\$50,0000<br>\$50,000<br>\$50 | Sel Prices                                                                                                    | \$70.00 A<br>\$0.00<br>\$0.00                                                                                                    |                 |       |
|                 | Details 1 Details 2<br>Stock code: Dosal<br>Groups<br>Primary:<br>Gesofication:<br>Price group:<br>Other<br>Main suppler :<br>Link stockcode:<br>Serial no. tracked:                                        | Extra Fields Transactions ( SECURITY CONSUMARLES NO GROUP SELECTED NORMAL NOT ASSIGNED NOT ASSIGNED Not Serialised (No)   | krdes Jabs Works O<br>Descripton: D59402 Al<br>V<br>V<br>V<br>V<br>V<br>V<br>V<br>V<br>V | rders Web E               | Cost Prices<br>Suppier:<br>Last:<br>Average:<br>Standard:                     | History Notes Document<br>\$50,00<br>\$50,000<br>\$50,000<br>\$50,0000<br>\$50,000<br>\$50,0000<br>\$50,000<br>\$50, | Sel Prices           1. Price 1:           2. Price 2:           3. Price 3:           4. Pp 54?           6. Price 5:           6. Price 6:           7. Price 7:           8. Price 8:           9. Price 9:           10. Price 10:                                                                                                    | \$70.00<br>\$0.00<br>\$                                                                                                    |                 |       |
|                 | Details 1 Details 2<br>Stock code: 2002<br>Groups<br>Primary:<br>Elessification:<br>Clessification:<br>Price group:<br>Other<br>Main supplier :<br>Link stockcode:<br>Senal no. tracked:<br>No. Stock Local | Extra Fields Transactions (<br>SECURITY CONSUMABLES<br>NO GROUP SELECTED<br>NORMAL<br>NOT ASSIGNED                        | Inders Jobs Works O<br>Description: D59400 Al                                            | rders Web E<br>LARM PANEL | Cost Prices<br>Last:<br>Average:<br>Standard:                                 | History Notes Document<br>\$50,00<br>\$50,000<br>\$50,000<br>\$50,0000<br>\$50,0000<br>\$50,0000<br>\$50,0000<br>\$50,000<br>\$50,0000<br>\$5                                                                                                    | St         Analysis           Sel Prices         1           1. Price 1:         2           2. Price 2:         2           3. Price 3:         4           4. Price 5:         2           6. Price 6:         2           7. Price 7:         8           9. Price 9:         10           10. Price 10:         2                                                             | \$70.00 ^<br>\$9.00<br>\$9.000<br>\$9.000\$9.000\$9 |                 |       |
|                 | Details 1 Details 2 Stock code: 5000 Groups Primary: Secondary: Classification: Price group: Other Main suppler: Unit/ Padc: Link stockcode: Serial no. tracked: 1 IntersictAN 1 IntersictAN                | Extra Fields Transactions (<br>SECURITY CONSUMABLES<br>NO GROUP SELECTED<br>NORMAL<br>NOT ASSIGNED<br>Not Serialised (No) | Index Jabs Works O<br>Description: 059402 AU                                             | ARM PANEL                 | Committed Back                                                                | History Notes         Documer           \$\$0.00         \$\$0.00           \$\$0.00         \$\$0.00           \$\$0.00         \$\$0.00           \$\$0.00         \$\$0.00           \$\$0.00         \$\$0.00           \$\$0.00         \$\$0.00           \$\$0.00         \$\$0.00           \$\$0.00         \$\$\$0.00           \$\$\$0.00         \$\$\$\$\$\$\$\$\$\$\$\$\$\$\$\$\$\$\$\$\$\$\$\$\$\$\$\$\$\$\$\$\$\$\$\$                                                                                                    | Sel Prices                                                                                                    | 570.00 A<br>50.00<br>50.00                                                                                                    |                 |       |

3. When the disbursement has been invoiced the "WIP" (Work In Progress) Physical count will reduce

| tock code: DS94    | Descri               | puon: DS940Q ALA | RM PANEL     |              |            |            |               |         |     |
|--------------------|----------------------|------------------|--------------|--------------|------------|------------|---------------|---------|-----|
| Groups             |                      |                  |              | Cost         | Prices     |            | Sell Prices   |         |     |
| rimary:            | SECURITY CONSUMABLES | $\sim$           |              | Supp         | lier:      | \$50.00    | 1. Price 1:   | \$70.00 |     |
| econdary:          | NO GROUP SELECTED    | ~                |              | Last:        |            | \$50.00    | 2. Price 2:   | \$0.00  |     |
| Classification:    | NORMAL               | $\sim$           |              | Avera        | age:       | \$50.00    | 3. Price 3:   | \$0.00  |     |
| Price group:       | NOT ASSIGNED         | $\sim$           |              | Stand        | dard:      | \$50.00    | 4. Price 4:   | \$0.00  |     |
| Other              |                      |                  |              |              | Flags      |            | 5. Price 5:   | \$0.00  |     |
| 1ain supplier :    |                      | ••••             |              |              | Active     | •          | 6. Price 6:   | \$0.00  |     |
| Init/ Pack:        |                      | $\sim$           |              |              | Looku      | p          | 7. Price 7:   | \$0.00  |     |
| ink stockcode:     |                      |                  |              | Discountable |            |            | 8. Price 8:   | \$0.00  |     |
| erial no. tracked: | Not Serialised (No)  | ~                |              |              | Restri     | cted Goods | 9. Price 9:   | \$0.00  |     |
|                    | (,                   |                  |              |              | Batch      | tracked    | 10. Price 10: | \$0.00  |     |
| No. Stock Locat    | ion                  | Physical         | Not for colo | Committed    | Back Order | Incoming   |               | Free S  | too |
| 1 INVERCARO        | GILL                 | 1.00             | 1.00         | 1.00         | 0.00       | 3.00       |               | 2       | 2.0 |
| 4 WORK IN P        | ROGRESS              | 1.00             | 1.00         | 1.00         | 0.00       | 0.00       |               | 0       | 0.0 |
|                    |                      | 2.00             | 2.00         | 2.00         | 0.00       | 3.00       |               |         | 2.0 |

4. The ability to check stock items, using the search engine, is only available in TimeTrak Mobile

| 🕈 Back 🚍 Menu   | Search | ★ 0 主 0 😵 🌧 Home |
|-----------------|--------|------------------|
| Search          |        |                  |
| Clients         |        | 0                |
| Suppliers       |        | 0                |
| Sontacts        |        | 0                |
| 📅 Jobs          |        | Ø                |
| 🔲 Stock Items 🖌 |        | Ø                |
| Purchase Orders |        | Ø                |
| 🔽 Tasks         |        | 0 🔊              |
| Appointments    |        | 6 🔊              |
| ( Time Entries  |        | Ø                |

5. The stock locations available for the user to see are dependent on the stock locations the user has access too.

In the below example the user "Bridget" has access to all stock locations excluding Christchurch (Auckland being her default stock location).

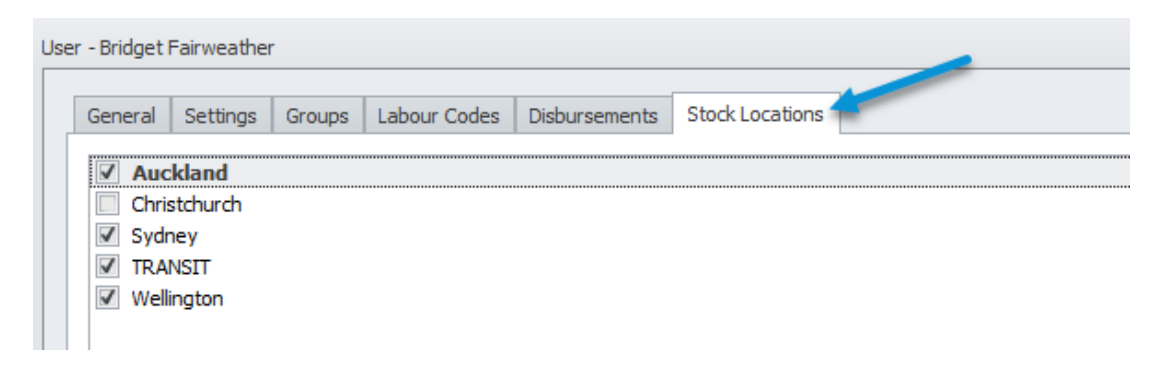

This means when searching a stock item in TimeTrak Mobile, as per below she is able to see the stock levels of all stock locations excluding Christchurch.

| 🗲 Back 😑 Menu    | <b>A</b>         | Stock Item D | etails         |          |             |         |          |            |  |
|------------------|------------------|--------------|----------------|----------|-------------|---------|----------|------------|--|
| OVALCHROME AIR F | FILTER           |              | Stock Levels   |          |             |         |          |            |  |
| Stock Code:      | AIRFIL012PK      |              | Stock Location | Physical | Assigned Co | mmitted | Incoming | Free Stock |  |
| Primary Group:   | Engine           |              | Auckland       | -        | 3.00        | -       | -        | -3.00      |  |
| Main Supplier:   | Aussie Car Parts |              | Wellington     | -        | -           | -       | -        | -          |  |
| Internet:        | \$140.00         |              | Sydney         | -        | -           | -       | -        | -          |  |
| Retail:          | \$140.00         |              | TRANSIT        | -        | -           | -       | -        | -          |  |
| Trade:           | \$0.00           |              |                |          |             |         |          |            |  |
| UK:              | \$0.00           |              |                |          |             |         |          |            |  |

This also means, on assigning stock, the default stock location for Bridget is going to be Auckland. However, the other stock locations that are assigned to Bridget can be selected from as per below:

| 🗲 Back 😑 Men                   |                                                                | Add Disbu            | rsement to Job      | <b>*</b> 0 <b>1</b> 2        | 💡 🏦 Home      |
|--------------------------------|----------------------------------------------------------------|----------------------|---------------------|------------------------------|---------------|
| Add Disburseme                 | nt to Job                                                      |                      |                     |                              | Job Id: 11155 |
| Client:<br>Job:<br>Stock Code: | ALLPARTS AUTOMOTIVE L'<br>11155 - REPLACE BRAKE P<br>BRPAD4SET | TD<br>ADS            |                     |                              |               |
| User:                          |                                                                |                      | Bridget Fairweather |                              | ۲             |
| Description:                   | BRAKE PADS SET - REAF                                          | R - REPLACEMENT 94UP |                     |                              |               |
| Quantity:                      | 1                                                              |                      |                     | - 1 2 5                      | 10 +          |
| Cost Price:                    | 66.56                                                          |                      |                     |                              | GST           |
| Sell Price:                    | 28.4                                                           | Override Price       |                     | \$28.40                      | GST           |
| Date:                          | 06/05/2019                                                     |                      |                     |                              |               |
| Status:                        |                                                                |                      | Billable            |                              | $\odot$       |
| Stock Location:                | Auckland                                                       | C                    |                     | Available Stock: 17 Stock on | Order: 0      |
| Narration:                     | Auckland<br>Sydney<br>TRANSIT<br>Wellington                    |                      |                     |                              |               |

The information that can be seen above (stock cost and sell price etc) is driven by the users profile "Form Layout" against disbursements as per below.

If you did not want this information to be available (IE stock cost price) this field could be "hidden" below and all users against the profile will no longer be able to access the stock's cost price.

| Admin Profile                                                                                       | Search               |           |          |            |
|----------------------------------------------------------------------------------------------------|----------------------|-----------|----------|------------|
| Trak Config Alerts ERP Post & Invoice Check In Knowledge Base Form Layout Customisations Checklists | Reports Queues Users |           |          |            |
| 1                                                                                                   | Visibility           | Read Only | Required | Must Choos |
| Time Entry                                                                                          |                      |           |          |            |
| Fill Day                                                                                            | Always               |           |          |            |
| Fill Gaps                                                                                           | Always               |           |          |            |
| Travel                                                                                              | Always               |           |          |            |
| Status                                                                                              | Always               |           |          |            |
| User                                                                                                | Always               |           |          |            |
| Labour Code                                                                                         | Always               |           |          |            |
| Cost Group                                                                                          | Always               |           |          |            |
| Cost Type                                                                                           | Always               |           |          |            |
| Rate                                                                                                | Hidden               |           |          |            |
| Billing Query                                                                                       | Always               |           |          |            |
| Order No                                                                                            | Always               |           |          |            |
| Quote Option                                                                                        | Always               |           |          |            |
| Time In Lieu                                                                                        | Hidden               |           |          |            |
| Narration                                                                                           | Always               |           |          |            |
| Cost Price                                                                                          | Always               |           |          |            |
| Disbursement                                                                                        |                      |           |          |            |
| User                                                                                                | Always               |           |          |            |
| Date                                                                                                | Always               |           |          |            |
| Status                                                                                              | Always               |           |          |            |
| Cost Group                                                                                          | Hidden               |           |          |            |
| Cost Type                                                                                           | Hidden               |           |          |            |
| Stock Location                                                                                      | Always               |           |          |            |
| Quote Option                                                                                        | Hidden               |           |          |            |
| Cost Price                                                                                          | Always               |           |          |            |
|                                                                                                    |                      |           |          |            |

6. Purchase Orders created in TimeTrak will be generated against the **jobs branch** and the default stock location of the TimeTrak user as per below:

| User                                                            | - Bridget Fairweather                                                                                          |                          |                     |                        |                        |
|-----------------------------------------------------------------|----------------------------------------------------------------------------------------------------|--------------------------|---------------------|------------------------|------------------------|
|                                                                 | General Settings Gro                                                                                           | oups Labour Codes D      | isbursements St     | ock Locations          |                        |
| Use                                                             | Auckland     Christchurch     Sydney     TRANSIT     Wellington  r - Bridget Fairweather  General Settings Gro | ups Labour Codes Dis     | bursements Stock    | Locations              |                        |
|                                                                 | TimeTrak Settings                                                                                              | 15 💌                     |                     |                        |                        |
|                                                                 | Start Date:                                                                                                    | 2/02/2015 🔻              |                     |                        |                        |
|                                                                 | Last Checked:                                                                                                  | 8/06/2017 🔻              |                     |                        |                        |
|                                                                 | Wage Cost:                                                                                                    | 0 ‡ Hour                 | у 🔻                 |                        |                        |
|                                                                 |                                                                                                    | Show User On I           | Лар                 |                        |                        |
|                                                                 | ERP Settings                                                                                                   |                          |                     |                        |                        |
|                                                                 | Branch:                                                                                                    | AUCKLAND                 |                     |                        |                        |
| EB Purchase Orders                                              |                                                                                                    |                          |                     |                        | -                      |
| <u>File Details Orders Help</u>                                 | eel 💁 Deint - 🚔 Annunt                                                                                         | 🕮 🖽 🖏 laun Danaint Ø     | Densing 200 Lines   |                        |                        |
| Ruschase Order #: 10311308 Status: N                            | of Processed Pario                                                                                             | d: November 2017         |                     |                        |                        |
| Details Documents                                               | orrocessed Perio                                                                                               | a. November 2017 A       | COUNT: 8. AUSSIE CA | A PARTS                |                        |
| Account: 8. AUSSIE CAR PARTS                                    |                                                                                                    |                          | Ordered by:         | 1. BRIDGET FAIRWEATHER | Confirme               |
| Delivery Address                                                | Order date:                                                                                                    | 06.05.2010               |                     |                        |                        |
| Line 1: 238 AIVCAC KD<br>Line 2: BROWNS BAY<br>Line 3: AUCKLAND | Due date:                                                                                                    | 06.05.2019               | Job code:           | 12163                  |                        |
| Line 4: NEW ZEALAND<br>Line 5:                                  | Location:                                                                                                    | 1. Auckland 🗸 🗸          | Branch:             | 0. AUCKLAND 🗸          |                        |
| Line 6:                                                         | Lead Time:                                                                                                    | Primary Lead Time $\sim$ | Campaign Wave:      |                        |                        |
| Order Details                                                   |                                                                                                    |                          |                     |                        |                        |
| Stock Code Description                                          | Qty Ord Qty                                                                                                    | Pack Price @Price        | Disc % Total        | Supplier Code Options  | Due Date C Job Code Se |
|                                                                 |                                                                                                    |                          |                     |                        | 12103                  |
|                                                                 |                                                                                                    |                          |                     |                        |                        |

| History No   | tes (0) | Articles (0)       |  |           | Attachm   | nents (0)        |           | Disbursem   | ents (0) | Purchase Orders       | (2) Quo   | 2) Quote Lines ( |    |
|--------------|---------|--------------------|--|-----------|-----------|------------------|-----------|-------------|----------|-----------------------|-----------|------------------|----|
| Details      |         | Sub Jobs (0)       |  |           |           | lob Financial Su | umm       | nary        | Ap       | opointments (0)       | Time Entr | ies (0)          |    |
| Job Details  |         |                    |  |           |           |                  |           |             |          |                       |           |                  |    |
| Client: *    | ALL CAR | R PART             |  |           |           |                  |           | 🔛 Status: * |          | New Job               |           | -                |    |
| Contact:     | None    |                    |  |           |           | ▼ දිං දිං ද      | 2ji       | Type: *     |          | Minor Service         |           | -                |    |
|              | Q 1     | No Phone 📮 No Mobi |  | No Mobile | $\bowtie$ | No Email         |           | Category:   | *        | Domestic              |           | -                |    |
| Code:        | 12163   | 2163               |  |           |           |                  | Branch: * |             | AUCKLAND |                       | -         |                  |    |
| Job Title: * | 10,000K | 10,000KM SERVICE   |  |           | ol        |                  |           | Job Mana    | ger: *   | Exo Business Admin Ac | count     | -                | ١. |

For more information on purchase orders in TimeTrak, click here

7. Stock assigned in Job Costing is not available to review in TimeTrak. As per below, If admin assigns stock directly to a job:

| JC Job         | Details                      |                   |             | 5                      |         |           |        |              |                        |            |              |              |                  | -          | . [   |          | ×      |
|----------------|------------------------------|-------------------|-------------|------------------------|---------|-----------|--------|--------------|------------------------|------------|--------------|--------------|------------------|------------|-------|----------|--------|
| <u>F</u> ile N | lavigate <u>U</u> tilitie    | es <u>H</u> elp   |             |                        |         |           |        |              |                        |            |              |              |                  |            |       |          | 0      |
| Nev 🗋          | ₩ <u>1234</u> 🛃 <u>S</u> ave | e [ Sa <u>v</u> e | & Exit >    | <mark>≺ C</mark> ancel | 🖨 Print | • 🕅       | 4 Þ    | 🕅 🥬 Se       | nd <u>A</u> ll to Invo | ice 🛧 🗟    | 🖟 🗎 Сор      | у            |                  |            |       |          |        |
| Job No         | 12163 - 10,000               | KM SERVICE        |             | 1                      |         |           |        |              | Accou                  | nt: 2. ALL | CAR PART     |              |                  |            | Job I | rogre    | ss OK  |
| Details        | Quote/Budget                 | Timesheets        | Costs       | Purchases              | Invoice | Analysis  | Docume | ents History | Notes Billing          | Schedule   | Extra Fields | Activities   |                  |            |       |          |        |
| Show           | Ready To Inv                 | roice 🗹 V         | /ork in Pro | ogress                 | Invoice | d         | ⊠c     | ancelled     | 🗹 Wri                  | tten-off   | Пн           | lide Kit Com | ponents          |            | 1     | Filter 🎙 | 7 -    |
|                | Job Code                     | C                 | ode         |                        | Des     | cription  |        | Ouantity     | Cost                   | Se         | Date         |              | Line Total Price | Mark up GS | T No. |          | Disc ( |
|                | 12163                        | B                 | RPAD4SE     | т                      | BRA     | KE PADS S | SET    | 1            | \$70.10                | \$90.00    | 30.11.2017   |              | \$90.00          | 28.39% DR  |       | 1        | 0.0    |
|                |                              |                   |             |                        |         |           |        |              |                        |            |              |              |                  |            |       |          |        |
|                |                              |                   |             |                        |         |           |        |              |                        |            |              |              |                  |            |       |          |        |

This is unable to be seen in either TimeTrak Mobile or Professional websites by default. Note: We do have customisation available from version 19.1 that can display stock assigned directly in job costing as "posted" disbursements in TimeTrak.

| Back 🗎 Menu                                                                        | <b>a</b>                                                                 | Job Deta                                                                            | ails                                                                |                                                 | ★ 0 <b>2</b> 2                     | የ 🏦 Home                                        |
|------------------------------------------------------------------------------------|--------------------------------------------------------------------------|-------------------------------------------------------------------------------------|---------------------------------------------------------------------|-------------------------------------------------|------------------------------------|-------------------------------------------------|
| 10,000KM SERVICE                                                                   | 1                                                                        | ld: 12163                                                                           | Financial Summary                                                   |                                                 | Total                              | Count                                           |
| Client:                                                                            | All Car Part                                                             | Ø                                                                                   | Time Entries                                                        |                                                 |                                    | 0 💽                                             |
| Code:                                                                              | 12163                                                                    |                                                                                     | Disbursements                                                       |                                                 | \$0.00                             | 0 🔊                                             |
| Status:                                                                            | New Job                                                                  |                                                                                     | Travel Fees                                                         |                                                 | \$0.00                             | 0 💽                                             |
| Type:<br>Category:                                                                 | Minor Service<br>Domestic                                                |                                                                                     | Purchase Orders                                                     |                                                 | \$0.00                             | 0 💽                                             |
| Branch:                                                                            | AUCKLAND                                                                 |                                                                                     | Alreadv Invoiced                                                    |                                                 | \$0.00                             | 0                                               |
|                                                                                    |                                                                          |                                                                                     |                                                                     |                                                 |                                    |                                                 |
| 10,000KM SERVICE (Co                                                               | ode: 12163) (ld: 12163)                                                  |                                                                                     |                                                                     |                                                 |                                    |                                                 |
| 10,000KM SERVICE (Co                                                               | ode: 12163) (ld: 12163)                                                  | Job Financial Summary App                                                           | ointments (0)                                                       | Time Entries (0)                                | Tasks (0)                          | Notes (0)                                       |
| - <b>10,000KM SERVICE (Co</b><br>Details<br>History Notes (0)                      | ode: 12163) (Id: 12163)<br>Sub Jobs (0)<br>Articles (0)                  | Job Financial Summary App<br>Attachments (0) Disbursements (0)                      | ointments (0)<br>Purchase Orders (0)                                | Time Entries (0)<br>Quote Lines (0)             | Tasks (0)<br>Serviceable Units (0) | Notes (0)<br>Reports                            |
| - 10,000KM SERVICE (Co<br>Details<br>History Notes (0)<br>iearch                   | ode: 12163) (td: 12163)<br>Sub Jobs (0)<br>Articles (0)                  | Job Financial Summary App<br>Attachments (0) Disbursements (0)                      | ointments (0)<br>Purchase Orders (0)                                | Time Entries (0)<br>Quote Lines (0)             | Tasks (0)<br>Serviceable Units (0) | Notes (0)<br>Reports                            |
| - 10,000KM SERVICE (Co<br>Details<br>History Notes (0)<br>jearch<br>tock Code Desc | ode: 12163) (id: 12163)<br>Sub Jobs (0)<br>Articles (0)<br>Cription      | Job Financial Summary App<br>Attachments (0) Disbursements (0)                      | ointments (0)<br>Purchase Orders (0)<br>Status                      | Time Entries (0)<br>Quote Lines (0)<br>Quantity | Tasks (0)<br>Serviceable Units (0) | Notes (0)<br>Reports<br>Show Narration<br>Sell  |
| 10,000KM SERVICE (C<br>Details<br>History Notes (0)<br>;earch<br>tock Code Desc    | ode: 12163) (id: 12163)<br>Sub Jobs (0)<br>Articles (0)<br>Q<br>cription | Job Financial Summary App<br>Attachments (0) Disbursements (0)<br>There were no dis | ointments (0)<br>Purchase Orders (0)<br>Status<br>bursements found. | Time Entries (0) Quote Lines (0) Quantity       | Tasks (0)<br>Serviceable Units (0) | Notes (0)<br>Reports<br>Show Narration:<br>Sell |

8. By default stock is called "Disbursements" In TimeTrak this can be renamed on a database level to something that is more relevant to your business and users; for example "Parts" or "Stock" as per below:

| 57 M                             |                      |                  |                   |             |                 |
|----------------------------------|----------------------|------------------|-------------------|-------------|-----------------|
| File View Setup Post to ERP      | Original Name        | Singular         | Plural            | Past        | Present         |
| GLOBAL SYSTEM SETUP              | Activity             | Activity         | Activities        |             |                 |
| Modify the Global System Setting | Appointment          | Appointment      | Appointments      |             |                 |
|                                  | Appointment Category | Category         | Categories        |             |                 |
| TimeTrak Setup                   | Appointment Status   | Status           | Statuses          |             |                 |
| 🔅 Global System Setup            | Attachment           | Attachment       | Attachments       |             |                 |
| Web Configuration                | Bill Of Material     | Bill Of Material | Bill Of Materials |             |                 |
| V Users & Resources              | Check In             | Check In         | Checked In        | Checked In  | Checking In     |
|                                  | Check Out            | Check Out        | Checked Out       | Checked Out | Checking Out    |
| 12 Profiles                      | Claim Measurable     | Claim Measurable | Claim Measurables |             |                 |
| Rosters                          | Client               | Client           | Clients           |             |                 |
| Appointments                     | Clock Off            | Clock Off        | Clock-Off's       | Clocked Off | Clocking Off    |
| Yueues                           | Clock On             | Clock On         | Clock On's        | Clocked On  | Clocking On     |
| 🖧 Groups                         | Contact              | Contact          | Contacts          |             |                 |
| Rilable Staturer                 | Copy To              | Сору То          | Copy Tos          |             |                 |
|                                  | Cost Group           | Cost Group       | Cost Groups       |             |                 |
| Disbursements & Allowances       | Cost Type            | Cost Type        | Cost Types        |             |                 |
| Checklists                       | Custom Field         | Custom Field     | Custom Fields     |             |                 |
| 📃 Standard Narrations            | Disbursement         | Part 🦰           | Parts /           |             |                 |
| Cost Types                       | Activity             | Activity         | Activities        |             |                 |
| Ta Stock Locations               | History Note         | History Note     | History Notes     |             |                 |
| Admin Contacts                   | Job                  | Job              | Jobs              |             |                 |
|                                  | Knowledge Base       | Knowledge Base   | Knowledge Bases   | 6           |                 |
|                                  | Labour Code          | Labour Code      | Labour Codes      |             |                 |
| - Holidays                       | Leader               | Leader           | Leaders           | -           |                 |
| Payroll                          |                      |                  |                   |             | Ok              |
| E Reports                        |                      |                  |                   |             |                 |
| Scheduled Events                 | 2                    |                  |                   |             |                 |
| Knowledge Base                   | Field Names Cu       | stom Fields      |                   |             |                 |
|                                  |                      |                  |                   |             |                 |
| C TransTank Client Dental        |                      |                  |                   |             | 2               |
|                                  |                      |                  |                   |             | Modify Settings |
| 🕒 📑 📒                            |                      |                  |                   |             |                 |
| User: Administrator              |                      |                  |                   |             |                 |
|                                  |                      |                  |                   |             |                 |

9. If your business uses "Van Stock" and field users should only be able to see and assign stock that they have available in their "van stock" location there is a profile setting as per below which allows this.

| rofile                                                |                                                                        | Σ                                                             | 33 |  |  |  |  |  |
|-------------------------------------------------------|------------------------------------------------------------------------|---------------------------------------------------------------|----|--|--|--|--|--|
| Name: Tech Profie Search                              |                                                                        |                                                               |    |  |  |  |  |  |
| TimeTrak Config Alerts ERP Post & Invoice Check In K  | Jsers                                                                  |                                                               |    |  |  |  |  |  |
| Visibility                                            | Permissions                                                            | Features                                                      |    |  |  |  |  |  |
| Can View Private Clients                              | Convert Appointment to Time Entry                                      | Profile Shortcode                                             |    |  |  |  |  |  |
| Can View Private Suppliers                            | Can Lock Task                                                          | Profile Shortcode Color 32, 32, 32                            |    |  |  |  |  |  |
| Restrict Client Visibility By Job Visibility Settings | 🗹 Can Lock Appointment                                                 | Set as Leader when Group Scheduling                           |    |  |  |  |  |  |
| Restrict Job Visibility By Active Status              | 🕼 Can Edit Locked Appointment                                          | Allow Overlapping in Calendar                                 |    |  |  |  |  |  |
| Restrict Job Visibility By User                       | 🕼 Can Edit Locked Time Entry                                           | Automatically Create Breaks When Using Fill Day               |    |  |  |  |  |  |
| Restrict Job Visibility By Group                      | ☑ Can Edit Posted Time Entry (Timesheet Manager Only)                  | C Enable Appointment Replacements                             |    |  |  |  |  |  |
| Restrict Job Visibility By Branch                     | All Time Entries must come from a Task                                 | Allow Request PO No.                                          |    |  |  |  |  |  |
| Restrict Job Visibility to Job Manager                | 🕼 Can Add Time or Check In To Other Users Task                         | Allow Timesheet Verification                                  |    |  |  |  |  |  |
| Show All Workgroups For My Groups                     | Edit Providers                                                         | Allow Customer Approval                                       |    |  |  |  |  |  |
| Show Scheduling Template Calendar                     | Allow Disbursements On Completed Tasks                                 | Split Time Entry By Serviceable Units                         |    |  |  |  |  |  |
| Notifications                                         | Limit Disbursements By Available Stock in Users Default Stock Location | Create Serviceable Unit History Note on Time Entry Assignment |    |  |  |  |  |  |
|                                                       | Location Coordinates Required on Save of Jobs                          | Enable Google Maps                                            |    |  |  |  |  |  |
| Allow Job Budget Notifications                        | App Config                                                             | V Location Tracking Enabled (TimeTrak Mobile)                 |    |  |  |  |  |  |

For more information on this, click here

- If you're users also need to assign a certain stock item or item(s) to a job every time they enter time this is also possible in TimeTrak using **"Pre-loaded" disbursements**. For more information on this click <u>here</u>
- 11. If you're business has call out fees, where for example if the user spent less than half an hour onsite a "minimum charge" should be billed, this is also possible in TimeTrak using "Minimum Charge" For more information on this click <u>here</u>

12. Within TimeTrak there is also standard reporting available to display Disbursements (Stock) Assigned in TimeTrak.

Note: There is the ability to create custom reports based on your requirements.

#### **Disbursement Report**

Allows users to report upon a disbursement assigned in TimeTrak per TimeTrak group/ users over a specified date range:

| Disb   | ursemen  | ts Report     |                                       |                                                                                                    |                          |                       | G 🖶              |
|--------|----------|---------------|---------------------------------------|----------------------------------------------------------------------------------------------------|--------------------------|-----------------------|------------------|
|        |          |               |                                       | Disbursements Report<br>This report shows all the selected disbursements used on jobs between '01/05/2018' and '30(04/2019'. |                          | Disburs               | ement Selection  |
| Greg   | Manning  |               |                                       |                                                                                                    |                          |                       |                  |
| Entry  | Date T   | Time          | Client                                | dot                                                                                                    |                          |                       |                  |
| 23/01/ | /2019 0  | 08:30 - 11:15 | ALL CAR PART                          | REPLACE BRAKE PADS                                                                                                    |                          |                       |                  |
| Disbur | sements: | Stockcode     | Description                           |                                                                                                    | Quantity                 | Price                 | Total            |
|        | 1        | MINCHARGE     | MINIMUM CHARGE (ONSITE CALL OUT FEE). |                                                                                                    | 1                        | \$100.00              | \$100.00         |
| 23/01/ | /2019 1  | 11:15 - 11:45 | ALL CAR PART                          | REPLACE BRAKE PADS                                                                                                    |                          |                       |                  |
| Disbur | sements: | Stockcode     | Description                           |                                                                                                    | Quantity                 | Price                 | Total            |
|        | 1        | MINCHARGE     | MINIMUM CHARGE (ONSITE CALL OUT FEE). |                                                                                                    | 1                        | \$100.00              | \$100.00         |
| 12/04/ | /2019 1  | 10:00 - 10:15 | DANIEL PAYNE                          | ASSEMBLE RACE CAR                                                                                                    |                          |                       |                  |
| Disbur | sements: | Stockcode     | Description                           |                                                                                                    | Quantity                 | Price                 | Total            |
|        |          | MINCHARGE     | MINIMUM CHARGE (ONSITE CALL OUT FEE). |                                                                                                    | 1                        | \$100.00              | \$100.00         |
|        |          |               |                                       |                                                                                                    |                          |                       | \$300.00         |
|        |          |               |                                       | This report                                                                                                    | only includes disburseme | nts that are assigned | to time entries. |

#### **Disbursements By User**

Allows users to report upon disbursements assigned in TimeTrak per TimeTrak group/ users over a specified date range:

| Disburse      | ments By User |                                   |             |                                                |                                                                              |                                |          |         | G              | 6   |
|---------------|---------------|-----------------------------------|-------------|------------------------------------------------|------------------------------------------------------------------------------|--------------------------------|----------|---------|----------------|-----|
|               |               |                                   |             | Disb<br>This report shows all the disbursement | ursements By User<br>s for selected users between 01/04/2019 and 30/04/2019. |                                |          | Gr      | oup by Disburs | eme |
| ADMINISTRA    | ATORS         |                                   |             |                                                |                                                                              |                                |          |         |                |     |
| Bridget Fairv | weather       |                                   |             |                                                |                                                                              |                                |          |         |                |     |
| Date          | Job Code      | Job Title                         | Stock Code  | Description                                    | Narration                                                                    | Stock Location                 | Quantity | Rate    | Total          |     |
| 8/04/2019     | 10073         | Quote Job                         | AIRFIL012PK | Ovalchrome Air Filter                          |                                                                              | Auckland                       | 2        | \$20.00 | \$40.00        | C   |
| 10/04/2019    | 10120         | Full Maintenance                  | TRAVEL      | Travel                                         |                                                                              | Auckland                       | 0        | \$1.00  | \$0.00         | C   |
| 11/04/2019    | 12158         | Require New Po Machine            | AIRFIL01    | Ovalchrome Air Filter                          |                                                                              | Auckland                       | 1        | \$0.00  | \$0.00         |     |
| 11/04/2019    | 12158         | Require New Po Machine            | AIRFIL05    | Pro-Stlye Air Filter                           |                                                                              | Auckland                       | 1        | \$29.21 | \$29.21        |     |
| 11/04/2019    | 12158         | Require New Po Machine            | AIRPRE01    | Air Pressure Gauge                             |                                                                              | Auckland                       | 1        | \$6.01  | \$6.01         |     |
|               |               |                                   |             |                                                |                                                                              | Total for Bridget Fairweather: | 5.00     |         | \$75.22        |     |
| Carmel Hills  |               |                                   |             |                                                |                                                                              |                                |          |         |                |     |
| Date          | Job Code      | Job Title                         | Stock Code  | Description                                    | Narration                                                                    | Stock Location                 | Quantity | Rate    | Total          | _   |
| 15/04/2019    | 10073         | Quote Job                         | AIRPRE01    | Air Pressure Gauge                             |                                                                              | Auckland                       | 1        | \$5.95  | \$5.95         | C   |
|               |               |                                   |             |                                                |                                                                              | Total for Carmel Hills:        | 1.00     |         | \$5.95         |     |
|               |               |                                   |             |                                                |                                                                              | Total for Administrators:      | 6.00     |         | \$81.17        |     |
| MORTLE        |               |                                   |             |                                                |                                                                              |                                |          |         |                |     |
| David Cranst  | ton           |                                   |             |                                                |                                                                              |                                |          |         |                |     |
| Date          | Job Code      | Job Title                         | Stock Code  | Description                                    | Narration                                                                    | Stock Location                 | Quantity | Rate    | Total          |     |
| 2/04/2019     | 4048          | 3 Monthly Service                 | AIRPRE01    | Air Pressure Gauge                             |                                                                              | Auckland                       | 1        | \$6.61  | \$6.61         |     |
| 2/04/2019     | 4             | Paul Holland Motors Fleet Service | BATCHA01    | Battery Charger                                |                                                                              | Auckland                       | 1        | \$96.14 | \$96.14        |     |
| 2/04/2019     | 4048          | 3 Monthly Service                 | SERVICE     | Service Fee                                    |                                                                              | Auckland                       | 1        | \$60.00 | \$60.00        |     |
| 3/04/2019     | 12157         | Repair Unit                       | AIRPRE01    | Air Pressure Gauge                             |                                                                              | Auckland                       | 3        | \$5.95  | \$17.85        |     |
|               |               |                                   |             |                                                |                                                                              | Total for David Cranston:      | 6.00     |         | \$180.60       |     |

#### **Disbursements By Job**

Allows users to report upon disbursements assigned in TimeTrak per Clients Job(s) over a specified date range.

| Disburse    | ements By Jo           | b                                         |                                                                                                    |         | G                           | ÷                      |
|-------------|------------------------|-------------------------------------------|----------------------------------------------------------------------------------------------------|---------|-----------------------------|------------------------|
|             |                        |                                           | Disbursements By Job<br>This report shows all the disbursements for selected jobs between '01/04/2019' and '07/05/2019'. |         | Jo<br>Order B<br>Exclude Ex | b Selection<br>By User |
| 12156 - P   | AUL HOLLAND            | MOTORS - Maintenance Job Template Test    |                                                                                                    |         |                             |                        |
| Date        | User                   | Disbursement                              | Narration Qu                                                                                                    | Jantity | Price                       | Total                  |
| 22/03/2019  | Bridget<br>Fairweather | SERVICE - Service Fee                     |                                                                                                    | 1       | \$60.00                     | \$60.00                |
| Job Total(s | ):                     |                                           |                                                                                                    |         |                             | \$60.00                |
|             |                        |                                           |                                                                                                    |         |                             |                        |
| 13 - PAUL   | HOLLAND MOT            | ORS - 10,000KM WARRANTY SERVICE - SDF-855 |                                                                                                    |         |                             |                        |
| Date        | User                   | Disbursement                              | Narration Qu                                                                                                    | Jantity | Price                       | Total                  |
| 06/05/2019  | Bridget<br>Fairweather | AIRSUS01 - AIR SUSPENSION                 |                                                                                                    | 2       | \$248.10                    | \$496.20               |
| 06/05/2019  | Bridget<br>Fairweather | AIRFIL012PK - OVALCHROME AIR FILTER       |                                                                                                    | 3       | \$140.00                    | \$420.00               |
| Job Total(s | ):                     |                                           |                                                                                                    |         |                             | \$916.20               |
|             |                        |                                           |                                                                                                    |         |                             |                        |
| 4 - PAUL H  | IOLLAND MOTO           | DRS - PAUL HOLLAND MOTORS FLEET SERVICE   |                                                                                                    |         |                             |                        |
| Date        | User                   | Disbursement                              | Narration Qu                                                                                                    | Jantity | Price                       | Total                  |
| 02/04/2019  | David Cranston         | BATCHA01 - BATTERY CHARGER                |                                                                                                    | 1       | \$96.14                     | \$96.14                |
| Job Total(s | ):                     |                                           |                                                                                                    |         |                             | \$96.14                |
| Report Tota | al(s):                 |                                           |                                                                                                    |         | \$:                         | 1,072.34               |

If you have any further questions please contact the Exosoft team via email: <a href="mailto:support@timetrak.co.nz">support@timetrak.co.nz</a> or phone NZ: 0800 12 00 99 AU: 1800 60 80 77